## ICHICO参加者募集フォームについて① 仮登録

ICHICOのアプリ利用申し込みにあたっての手順をご説明いたします。 申請前にご確認ください。

## 手順1 仮登録

仮登録用Webフォームにアクセスいただき、下記の手順で仮登録を進めてください。

#### 1.メールアドレス

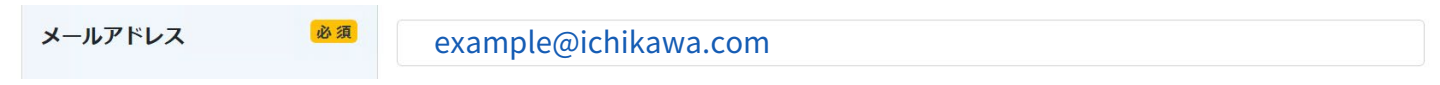

● メールアドレスを半角で入力してください。

#### 2.姓名

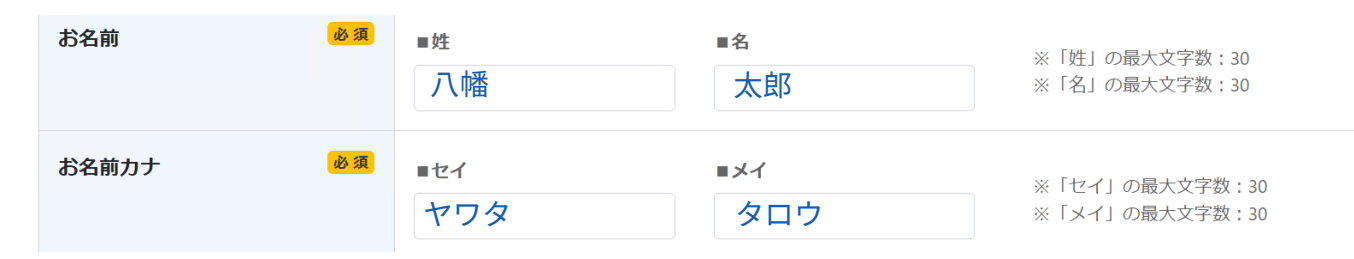

● 氏名およびフリガナを入力してください。

### 3.登録

□ システム利用規約に同意する

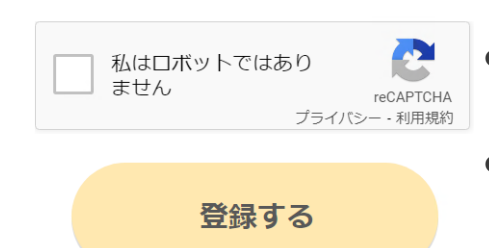

- 利用規約をご確認の上、ご同意いただける場合は チェックをお願いします。
- ロボットではない旨の認証を求められた場合も、
   チェックをお願いします。
- 入力内容を再度ご確認の上、『登録する』を押してください。 入力したメールアドレスまで、本登録用URLを送付します。

## ICHICO参加者募集フォームについて② 本登録その1

手順2 本登録

本登録用Webフォームにアクセスいただき、下記の手順で本登録を進めてください。 **1.メールアドレス** 

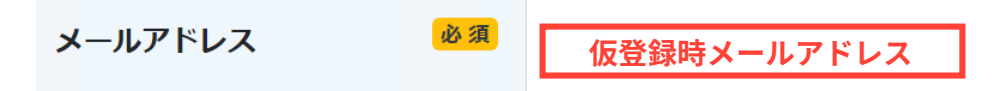

● 仮登録時に入力いただいたメールアドレスが自動で表示されています。

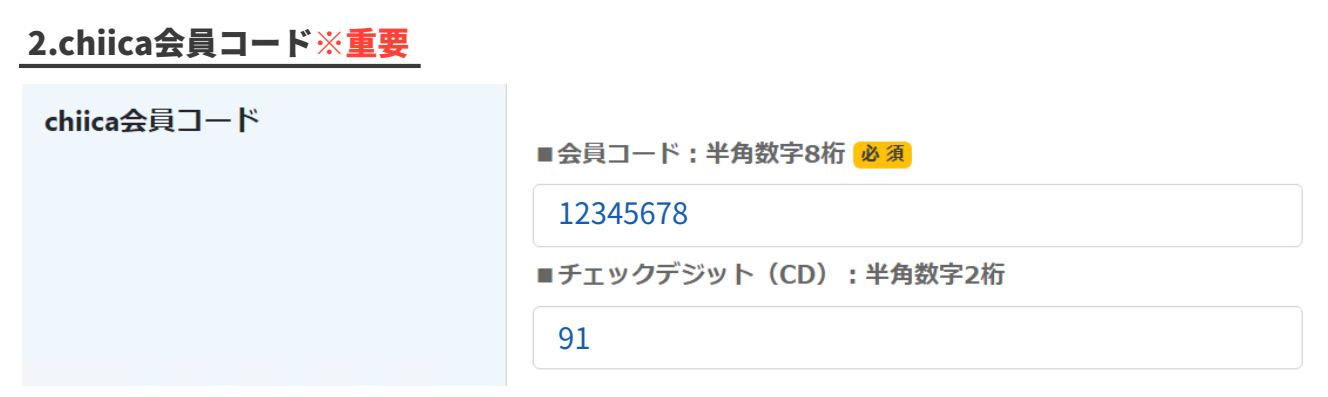

- chiicaアプリトップページ上に表示される会員コードを 半角8桁で入力してください。(右図 参照)
- 会員登録がお済みでない方は会員登録をお願いします。
- チェックデジット入力時、『CD』は入力不要です。

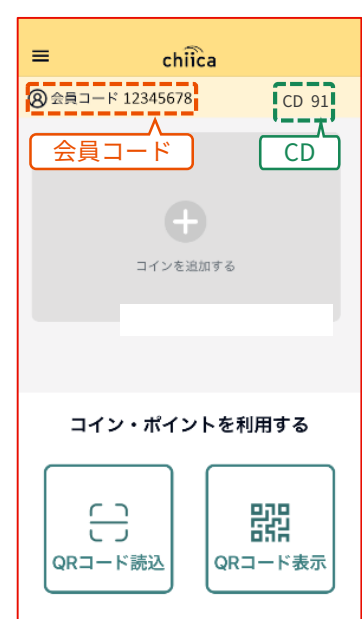

#### 3.姓名

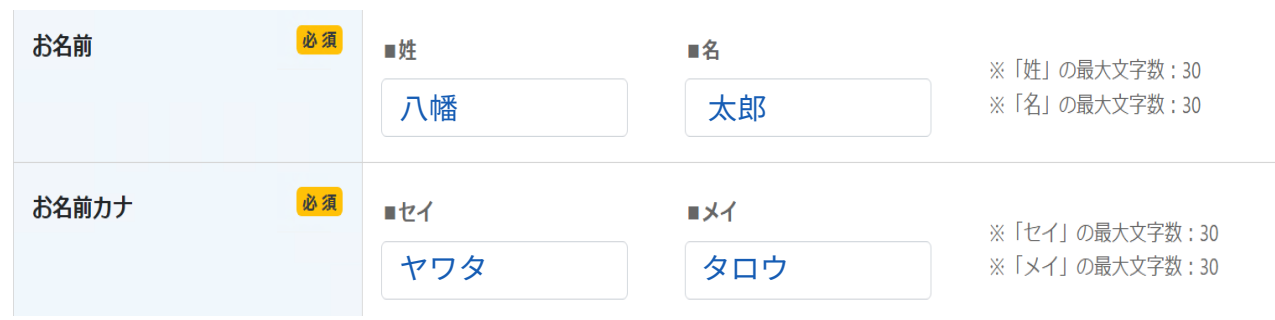

- 仮登録時に入力いただいた氏名が表示されています。
- 応募資格の有無の確認に利用します。入力誤りにご注意ください。

# ICHICO参加者募集フォームについて③ 本登録その2

## 4.購入希望金額※重要

| 購入希望金額 | 必須 | 市川市ICHICO購入募集受付(アプリ利用者) |   | ※5000円単位となります |
|--------|----|-------------------------|---|---------------|
|        |    | 30000                   | 円 |               |

- 購入希望金額を5,000円単位で入力してください。
- 30,000円より低い金額を入力した場合、入力した金額までしかチャージ(購入)ができません。
   (例)20,000円と入力した場合、20,000円までしかチャージできない。
- 30,000円と入力した場合でも、30,000円に満たない額のICHICOのチャージが可能です。 (例) 30,000円と入力した場合でも、12,000円分チャージができる。
- チャージは1,000円単位で、購入上限額に達するまで何回でも可能です。
   (例) 10,000円ずつ、3回に分けて計30,000円分チャージを行う。

## 5.住所

| 住所 | 必須 | ■郵便番号      | 2720021   | 住所検索 | ※ハイフンなし |
|----|----|------------|-----------|------|---------|
|    |    | ■都道府県      | 千葉県       | ~    |         |
|    |    | ■市区町村      | 市川市       |      |         |
|    |    | ■字町名+丁目+番地 | 八幡1-1-1   |      |         |
|    |    | ■建物名・部屋番号  | 市川市役所第1庁舎 |      |         |

※電話番号のハイフンなし

- 郵便番号と住所の入力をお願いします。
- 郵便番号は半角ハイフンなしでの入力をお願いします。
- 住所の数字は、全角での入力をお願いします。

#### 6.携帯電話番号

 
 携帯電話番号
 必須
 08012345678
 ※アプリ会員の方はアプリをインスト ールした端末の携帯番号をご入力くだ さい

● chiica会員登録時に入力した携帯電話番号を、ハイフンなしで入力してください。

## 7.生年月日

| 生年月日                                                                      | <u>必須</u> 1990年 → 1月 → 1日 →                                                                                                    |
|---------------------------------------------------------------------------|----------------------------------------------------------------------------------------------------|
| ● 生年月日を選択し                                                                | てください。                                                                                                    |
| 8.申し込み                                                                    |                                                                                                    |
| □ 市川市地域通貨利用規                                                              | ● 利用規約をご確認の上、ご同意いただける場合は<br>チェックのうえ、『入力内容の確認画面へ』を押してください。                                                                                      |
| 入力内容の確認                                                                   | ● 入力内容確認画面へ遷移しますので、入力内容を<br>再度ご確認ください。                                                                                                    |
| <ul> <li>●お申し込み後に入<br/>当市にて登録を肖<br/>【宛先】ichico-in<br/>【連絡事項】①カ</li> </ul> | 、力内容の誤りに気が付いた場合は、下記のとおりメールにてご連絡ください。<br>J除いたしますので、その後再度登録をお願いします。<br><u>Ifo@city.ichikawa.lg.jp</u> 【件名】ICHICO参加登録内容の修正<br>コナ氏名 ②会員コード ③携帯電話番号 |

【期日】令和5年3月28日(火) 15時<厳守>